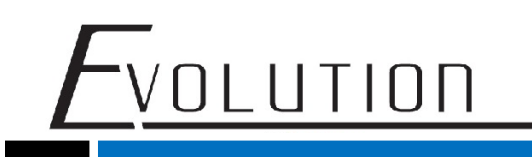

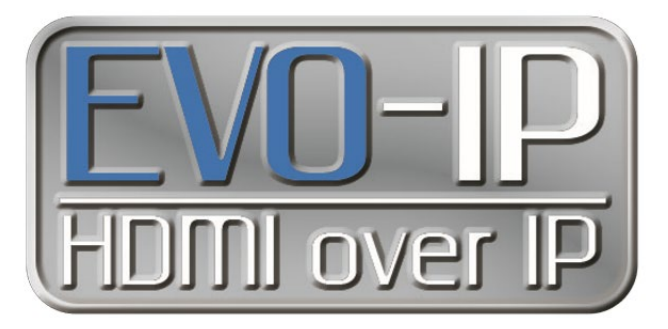

## Updating the firmware for the EVO-IP system

Below are the steps that are required to perform a firmware update locally on the EVOIPCTL1 control box. Please check the product webpage at <a href="http://www.vanco1.com">www.vanco1.com</a> for the most up to date firmware.

1. Connect to the EVO-IP web based GUI by entering the IP address of the EVOIPCTL1 control box, or by typing <a href="http://evo-ip.local">http://evo-ip.local</a> into any web browser on the local network.

2. Enter in the account username and password (both are admin by default).

| HDMI over IP ×                              |                                                   | Θ - ۵ ×                        |
|---------------------------------------------|---------------------------------------------------|--------------------------------|
| ← → C O Not secure   192.168.0.183/login#!/ | mapping                                           | ☆ :                            |
|                                             |                                                   |                                |
|                                             |                                                   |                                |
|                                             |                                                   |                                |
|                                             |                                                   |                                |
|                                             |                                                   |                                |
|                                             |                                                   |                                |
|                                             |                                                   |                                |
|                                             | Account                                           |                                |
|                                             | Account                                           |                                |
|                                             | Password                                          |                                |
|                                             |                                                   |                                |
|                                             | Login                                             |                                |
|                                             |                                                   |                                |
|                                             |                                                   |                                |
|                                             |                                                   |                                |
|                                             |                                                   |                                |
|                                             |                                                   |                                |
|                                             |                                                   |                                |
|                                             |                                                   |                                |
|                                             |                                                   |                                |
|                                             |                                                   | →<br>010.111                   |
| Type here to search                         |                                                   | x <sup>R</sup> ^ 😻 7/30/2018 🐻 |
|                                             | 4                                                 |                                |
|                                             | 1                                                 |                                |
| _                                           |                                                   |                                |
| Fo                                          | or Technical Support Call Toll Free: 800-626-6445 |                                |
|                                             | 506 Kingsland Dr, Batavia, IL 60510               |                                |
|                                             |                                                   | ADVANCINSC                     |

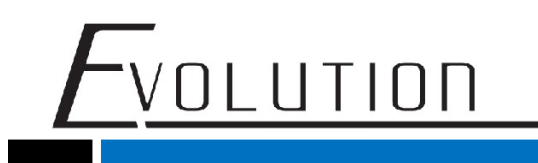

3. click on the **Smart Controller** mode and a new window or tab will open on the browser.

|                     | MATI        | RIX | SmartController ○ 2016-07-30 08-49-12           Presets         Save as ^           Load ✓         III |
|---------------------|-------------|-----|----------------------------------------------------------------------------------------------------|
| X4<br>Narrs         | Display(RX) | All | Total: 0 📾                                                                                             |
| Video Wall          | Source(TX)  |     | Totat: 0 📼                                                                                             |
| O<br>Schedule       |             |     |                                                                                                    |
|                     |             |     |                                                                                                    |
| Access              |             |     |                                                                                                    |
| Setup<br>III<br>Log |             |     |                                                                                                    |
| Smart Controller    |             |     |                                                                                                    |
| cog ton             |             |     |                                                                                                    |

4. Once the new window or tab opens, enter the username and password (both are **admin** by default), then click "Login".

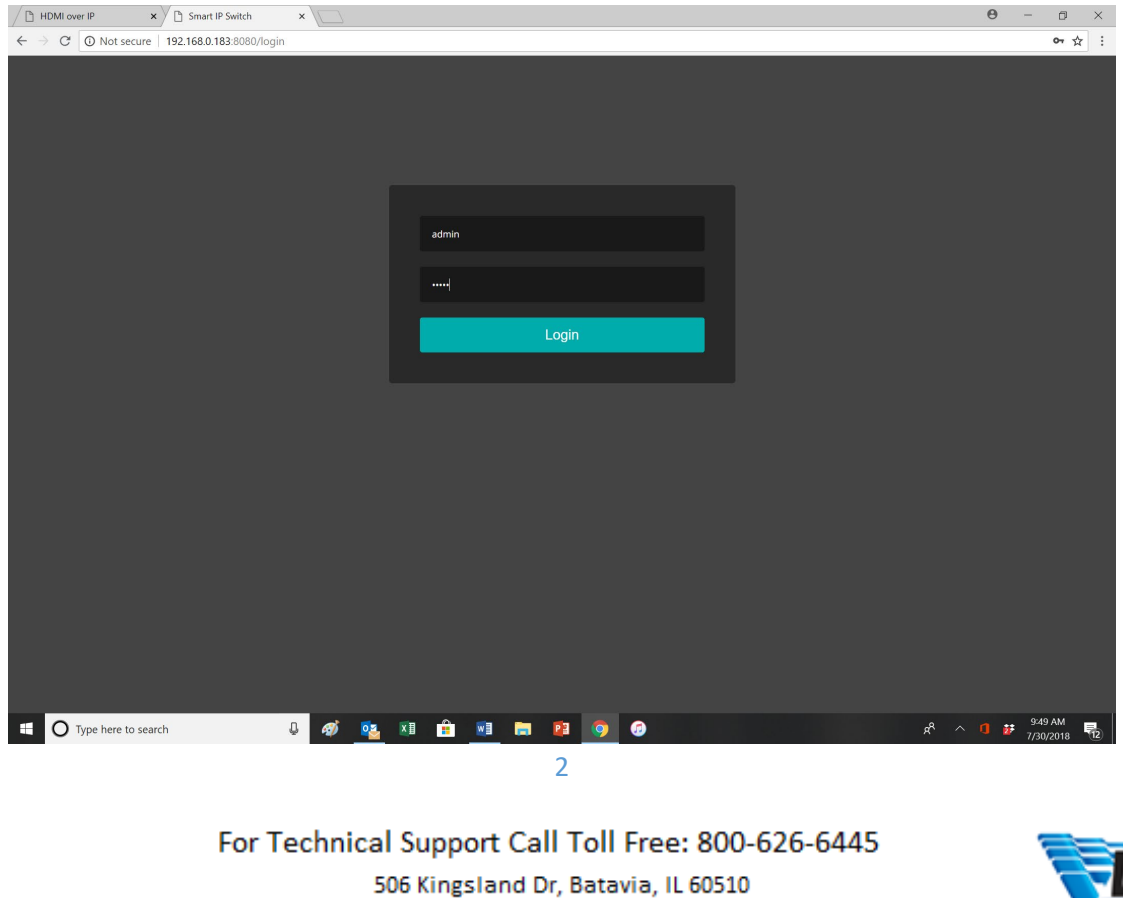

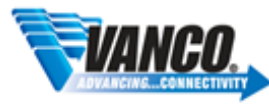

5. After logging in, click on the **Maintenance** menu. Click on **Start Upgrade/Status Firmware** and the controller will search for and install the most recent firmware if it has not been done already.

VOLUTION

| / C HDMI over IP X    | Smart Controller x   |                   | θ - σ ×                      |
|-----------------------|----------------------|-------------------|------------------------------|
| ← → C © 192.168.0.183 | 3.8080/#/maintain    |                   | en Q, ☆                      |
|                       |                      |                   | 🖯 Help 🛔 admin +             |
| 🗆 tysen 🔹 🕴           |                      |                   |                              |
| Coul                  | Maintenance          |                   |                              |
| ➤ Martenarce 1.       |                      |                   |                              |
|                       | System Configuration |                   |                              |
|                       |                      | Reset to default. | 10 Reset to default          |
|                       |                      |                   |                              |
|                       | Fernicare Upgrade    |                   |                              |
|                       |                      |                   | 2                            |
|                       |                      | Upgrade firmware  | Start UpgradeStatus Firmware |
|                       |                      |                   |                              |
|                       | Restart Device       |                   |                              |
|                       |                      | Restart Device    | D Restart Device             |
|                       |                      |                   |                              |
|                       |                      |                   |                              |
|                       |                      |                   |                              |
|                       |                      |                   |                              |
|                       |                      |                   |                              |
|                       |                      |                   |                              |
|                       |                      |                   |                              |
|                       |                      |                   |                              |
|                       |                      |                   |                              |
|                       |                      |                   |                              |

6. Once the Firmware status/install is complete, the EVOIPCTL1 will automatically reboot.

| HDMI over IP ×                                             | Smart Controller ×                                                                                                    | Θ – 🗇 🗙           |
|------------------------------------------------------------|----------------------------------------------------------------------------------------------------|-------------------|
| $\leftrightarrow$ $\rightarrow$ C $\bigcirc$ 192.168.0.183 | 3:8080/#/maintain                                                                                                    | <b>~</b> Q ☆ :    |
|                                                            |                                                                                                    | 😯 Help 🛔 admin 🗸  |
| System Cloud                                               | Maintenance Autorestantative 4 seconds                                                                                                    |                   |
| A Maintenance                                              | System Configuration                                                                                                    |                   |
|                                                            | Reset to default O Reset to default                                                                                                    |                   |
|                                                            | Firmware Upgrade                                                                                                    |                   |
|                                                            | Upgrade Firmware V Done!                                                                                                    |                   |
|                                                            | Upgrade Progress checking the lastest firmare with St B00000000F687867<br>descloading the firmare firmare firmare firmare formation complete<br>velidating file format<br>extracting file post<br>install files<br>postinatall<br>done t |                   |
|                                                            | Restart Devke                                                                                                    | _                 |
|                                                            | Restart Device O Restart Device                                                                                                    |                   |
|                                                            |                                                                                                    | 051 AM            |
| U Type here to search                                      | ch 🔱 🐠 📴 🛄 🔚 📴 🧑 🥝                                                                                                    | ^ 🚺 🗗 7/30/2018 📆 |

For Technical Support Call Toll Free: 800-626-6445 506 Kingsland Dr, Batavia, IL 60510

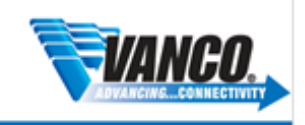